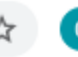

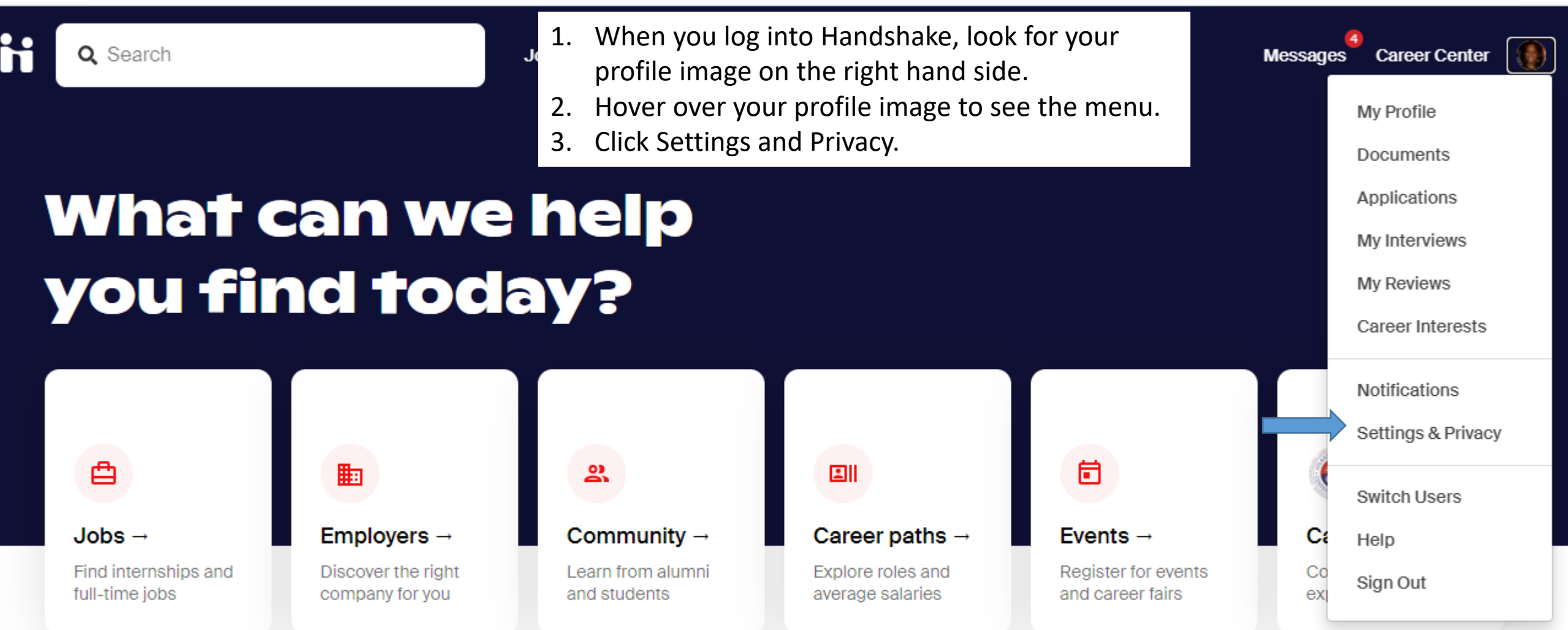

## **Based on Job Roles You're Interested In**

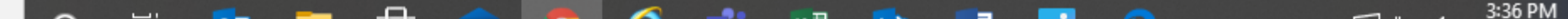

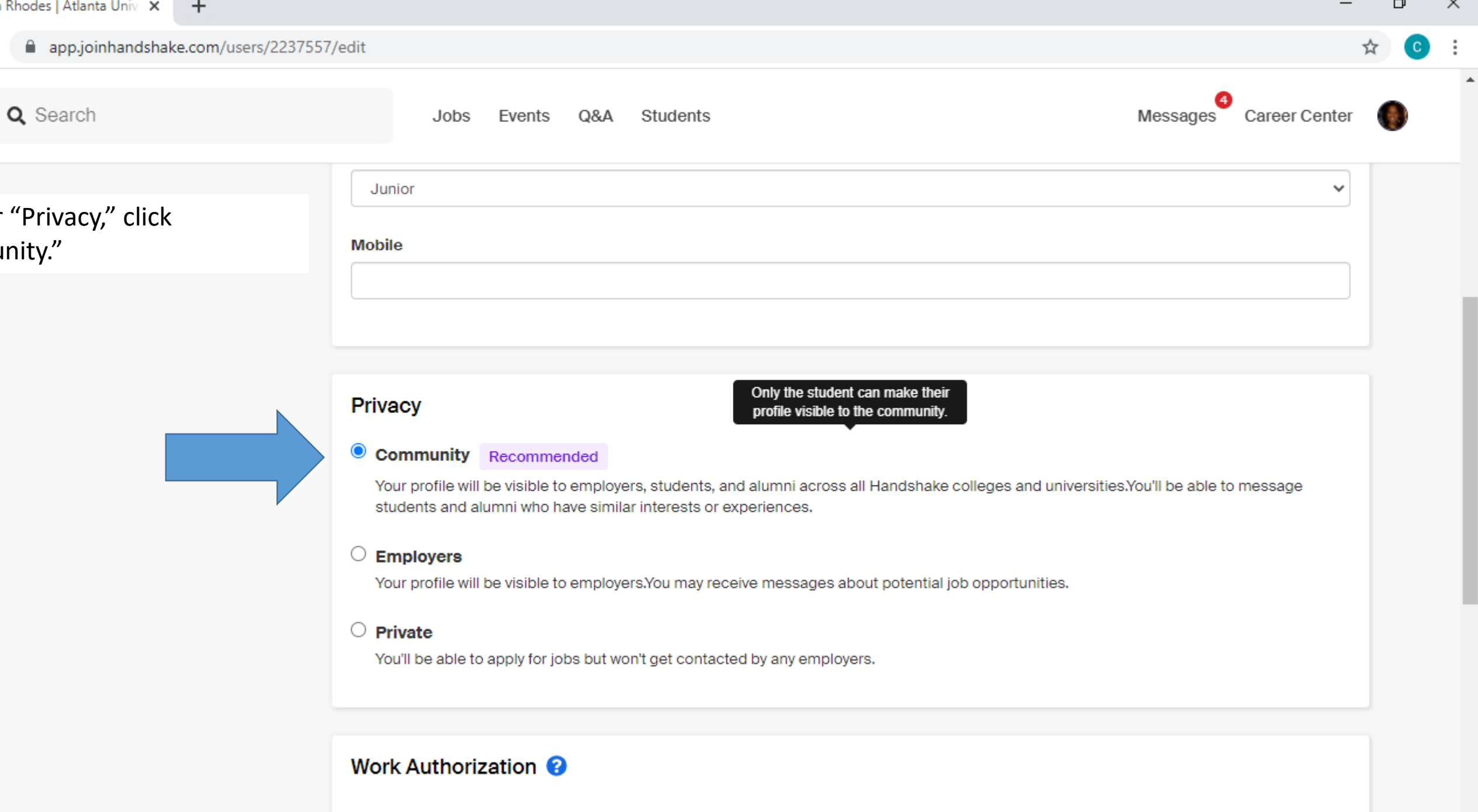

Are you legally authorized to work in the United States?

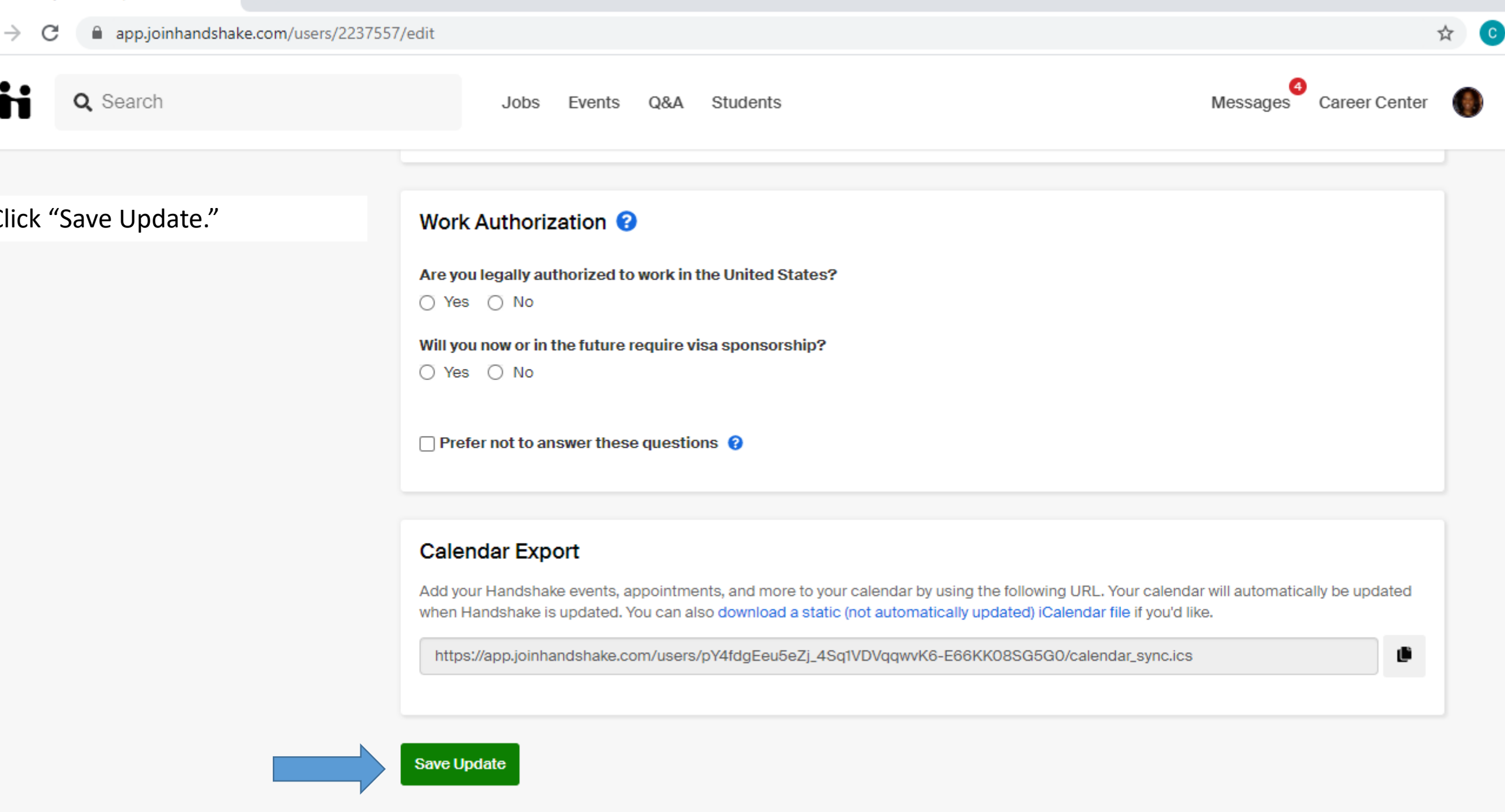

-

3:41 PM